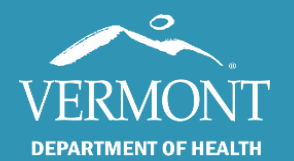

Accessing and Navigating SIREN: A Step-By-Step Guide

November 2022

# Vermont EMS SIREN

## (Statewide Incident REporting Network)

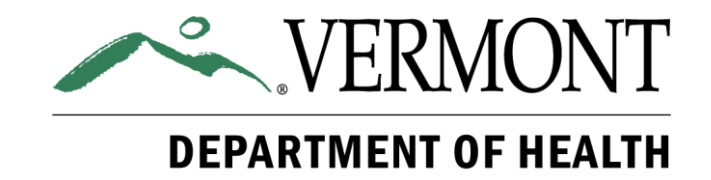

## Accessing and Navigating SIREN

## **Table of Contents**

| Cover                                     | 1  |
|-------------------------------------------|----|
| Table of Contents                         | 2  |
| Introduction                              | 3  |
| Log In Page                               | 3  |
| Data Privacy Statement                    | 4  |
| Your Dashboard                            | 5  |
| Add or Update Your Email Address          | 6  |
| Unable to Log In: Resetting Your Password | 7  |
| Change Agencies                           | 9  |
| View Previous Incidents                   | 10 |
| Additional Help                           | 11 |

Page 2 of 11

## Introduction

This guide will take you step by step through how to access SIREN and includes navigation information for common locations.

## Log In Page

<u>Steps</u>

Open any web browser:

- Go to the SIREN website
- Enter your username
- Enter your password
- Click Sign In

|                         | Sign In              |                         |  |  |
|-------------------------|----------------------|-------------------------|--|--|
|                         | Username<br>Password |                         |  |  |
|                         |                      |                         |  |  |
|                         | Forgo                | Sign In xyour password? |  |  |
|                         |                      |                         |  |  |
|                         |                      |                         |  |  |
|                         |                      |                         |  |  |
| © 2022 ImageTrend, Inc. |                      |                         |  |  |

If this is your first time accessing the program, the website is:

https://www.sirenems.com/Elite/Organizationvermont/

#### **Additional Information**

If the system asks you for an organization ID, enter vermont (all lowercase).

Your username is likely either your first initial followed by your last name, or your certification number.

#### Examples:

- Jsmith
- 123456

## **Data Privacy Statement**

#### Steps

The Data Privacy Statement will display:

Click Yes

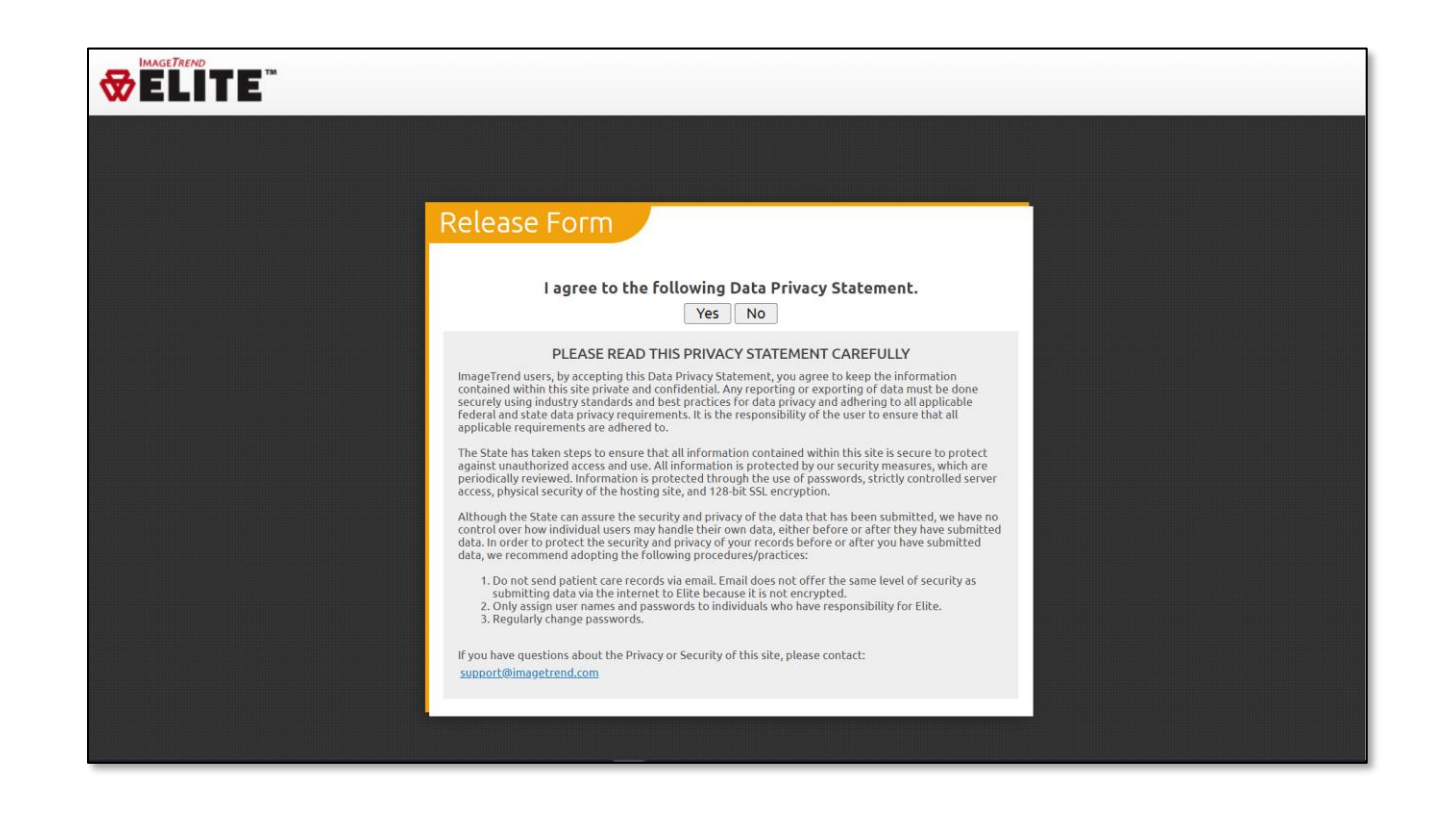

#### **Additional Information**

You must agree to this in order to log into SIREN.

## **Your Dashboard**

#### **Additional Information**

When first logging in, you will always be immediately taken to your Dashboard.

You will be able to navigate to the other areas of SIREN from here.

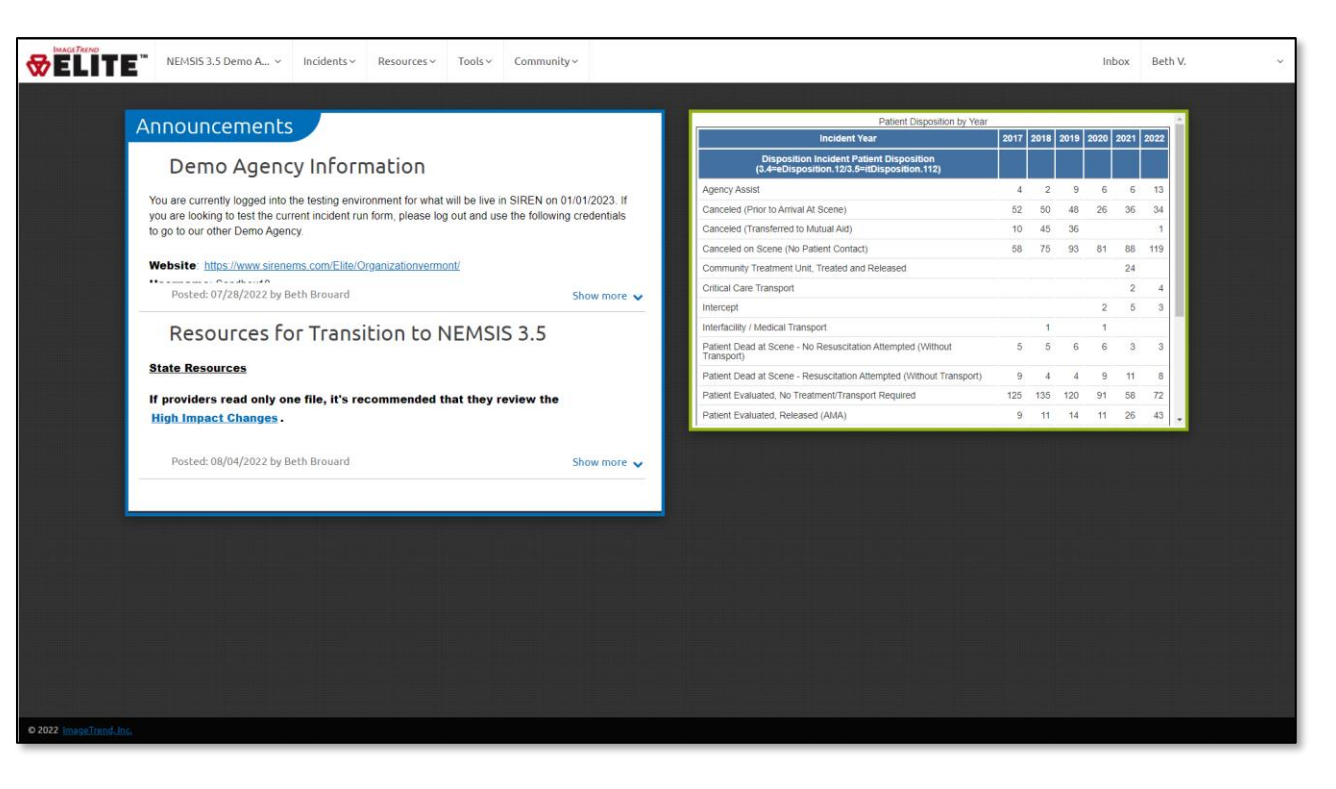

#### Announcements and Reports

Announcements may be placed on your Dashboard by the Vermont EMS Data Manager, by your Rescue Service Administrator, or by other users with rights. The majority of providers will not have access to adding or removing announcements.

Announcements from the EMS Data Manager are most likely to be present prior to changes being made to the Patient Care Report, or if there are system-wide issues. As a result, providers will likely see information display in December and June, prior to changes going live in January and July. Any announcements from the EMS Data Manager will display for a finite amount of time.

Reports are not commonly enabled on the Dashboard by most Vermont EMS agencies, but they do exist as a possible tool that can be utilized.

| Add or Update Your Email Address                                                                                                    | VEJISIS 3.5 Demo A., v                            | Incidents × Resources × Tools × Community ×                                                                                                    |                                                                                                    |                                | Inbox Beth V. 🗸 |
|----------------------------------------------------------------------------------------------------|---------------------------------------------------|----------------------------------------------------------------------------------------------------|----------------------------------------------------------------------------------------------------|--------------------------------|-----------------|
| <ul> <li>Steps</li> <li>From your Dashboard:</li> <li>Click on your name in the upper right-less</li> <li>Select Account</li> <li>On your Demographics page, scroll to</li> <li>Click Add Entry under the Email section</li> <li>Add your email address</li> <li>Click Ok on the right hand side</li> <li>Scroll to the top and click Save</li> </ul> | nand corner<br>the bottom<br>n                    | Announcements<br>Demo Agency Informatio<br>The secures to logical to the testing environment for<br>a conserve to the second the second the second the second<br>the demonstrate of the second the second the second the second<br>the second the second test of the second test of the second<br>test of the second test of the second test of the second test<br>test of the second test of the second test of the second test of the second test<br>test of the second test of the second test of test of tes | In sentence of the in SREEt on Official J. Pyou<br>Repeated and use the Home of SREEt on Official J. Pyou<br>Repeated and use the Home of Compared Compared States<br>to NEMISIS 3.5<br>Index that they review the<br>Inbox Bettl<br>Acccount | or<br>Sharmare •<br>Sharmare • | ~               |
|                                                                                                    |                                                   | •                                                                                                    | About Elite                                                                                                    |                                |                 |
| + Add Entry<br>+ Add Entry<br>+ Add Entry<br>Is Primary<br>Primary                                                                                                    | Delete  Email Address bethany.brouard@vermont.gov | Type Notifi<br>Work Yes                                                                                                    | ications S                                                                                                    | 1-1<br>Status<br>Active        | of 1 🔹 >        |

#### Additional Information

If it's your first time logging in, please add in your email address! If you forget your password, you can reset it without help.

## **Accessing and Navigating SIREN**

## Unable to Log In: Resetting Your Password

#### <u>Steps</u>

From the log in:

- Click Forgot your password?
- Enter your E-mail Address, your Username and your Last Name
- Click Submit Reset

### **WELITE**

|                         | Forgot Passwor               | d                      |  |  |
|-------------------------|------------------------------|------------------------|--|--|
|                         | Please enter the following t | o reset your password: |  |  |
|                         | E-mail Address               |                        |  |  |
|                         | Username                     |                        |  |  |
|                         | Last Name                    |                        |  |  |
|                         |                              |                        |  |  |
|                         |                              | Submit Reset           |  |  |
|                         |                              |                        |  |  |
|                         |                              |                        |  |  |
|                         |                              |                        |  |  |
|                         |                              |                        |  |  |
|                         |                              |                        |  |  |
| © 2022 ImageTrend, Inc. |                              |                        |  |  |

## Forgot Password

Sign Ir

Username

Password

Your reset request has been submitted. Please check for an email at bethany.brouard@vermont.gov for further instructions on how to finish resetting your password. You may now close this page.

Forgot your password?

#### **Additional Information**

Warning: You will only be able to use the Forgot Password functionality if your email has been added to your account.

If the wrong password is used, the system will alert you. You have a total of 20 attempts for your password, and SIREN will count them down for you.

After you submit a request for a password reset, the system will acknowledge and direct you to check your email.

## **Unable to Log In: Resetting Your Password**

#### <u>Steps</u>

After submitting the reset request:

- Open your email
- Locate the Password Reset Request message that was sent to you and open it
- Click on the blue link
- Enter the New Password
- Enter the new password in Confirm Password
- Click Submit Reset

#### **Additional Information**

There are certain criteria that must be met for your password:

- Minimum password length of 5 characters.
- Must have a numeric character.
- Must have an uppercase character.
- Cannot match any of the last 4 password(s) you have used.

ELITE"

Password cannot be the same as the username.

|             | ImageTrend Elite Password Reset Request                                                                                                    |                                                                                                    |                        |              |              |  |  |  |
|-------------|----------------------------------------------------------------------------------------------------|----------------------------------------------------------------------------------------------------|------------------------|--------------|--------------|--|--|--|
|             | Noreply@imagetrendelite.com<br>To • Brouard, Beth                                                                                                    |                                                                                                    | S Reply                | ≪ Reply All  | → Forward    |  |  |  |
|             | EXTERNAL SENDER: Do not open attachments or click on links un                                                                                                    | less you recognize and trust the sender.                                                                                                    |                        |              |              |  |  |  |
|             | Hello Test,                                                                                                    |                                                                                                    |                        |              |              |  |  |  |
|             | We received a request to reset the password associated with this email address. If you made this request, please follow the instructions below.                                                                        |                                                                                                    |                        |              |              |  |  |  |
|             | If you did not request to have your password reset, you can safely ignore this email. We assure you that your account is safe.                                                                                         |                                                                                                    |                        |              |              |  |  |  |
|             | Click the link below to reset your password:                                                                                                    |                                                                                                    |                        |              |              |  |  |  |
|             | https://www.sirenems.com/Elite/Organizationvermont/ResetForg                                                                                                    | ottenPassword                                                                                                    | -                      | e stat where | na atomatica |  |  |  |
|             | If clicking the link doesn't work, you can copy and paste the link into your browser's address window, or retype it there. Once you have returned to Elite, we will give you instructions for resetting your password. |                                                                                                    |                        |              |              |  |  |  |
|             | Note: The link above is only valid for 60 minutes. If the link expires you can always request a new one by clicking the forgot your password link again.                                                               |                                                                                                    |                        |              |              |  |  |  |
|             | Regards,                                                                                                    |                                                                                                    |                        |              |              |  |  |  |
|             | The ImageTrend Elite Team                                                                                                    |                                                                                                    |                        |              |              |  |  |  |
|             |                                                                                                    |                                                                                                    |                        |              |              |  |  |  |
|             |                                                                                                    |                                                                                                    |                        |              |              |  |  |  |
|             |                                                                                                    |                                                                                                    | 1                      |              |              |  |  |  |
|             |                                                                                                    |                                                                                                    |                        |              |              |  |  |  |
|             |                                                                                                    |                                                                                                    |                        |              |              |  |  |  |
|             | Reset Forgotten Password Please enter your new password.                                                                                                    |                                                                                                    |                        |              |              |  |  |  |
|             | Molinem parameter length of 5 characters.<br>Must have a miniparcial character.<br>Nucl have a ni upparcial character.<br>Cannot make any of the last 4 parametely you have used.                                      |                                                                                                    |                        |              |              |  |  |  |
|             | New Password                                                                                                    |                                                                                                    |                        |              |              |  |  |  |
|             | Coofirm<br>Password                                                                                                    |                                                                                                    |                        |              |              |  |  |  |
|             | Submit Reset                                                                                                    |                                                                                                    |                        |              |              |  |  |  |
|             |                                                                                                    |                                                                                                    |                        |              |              |  |  |  |
|             |                                                                                                    | Reset Forgotten Pa                                                                                                    | SSWO                   | rd           |              |  |  |  |
|             |                                                                                                    | Please enter your new password.                                                                                                    |                        |              |              |  |  |  |
|             |                                                                                                    | Minimum password length of 5 characters                                                                                                    |                        |              |              |  |  |  |
|             |                                                                                                    | Must have a numeric character.<br>Must have a an uppercase character.<br>Cannot match any of the last 4 password(s<br>Password cannot be the same as the usern | i) you have u<br>name. | sed.         |              |  |  |  |
|             |                                                                                                    | New Password                                                                                                    |                        |              |              |  |  |  |
|             |                                                                                                    | Conflore                                                                                                    |                        |              |              |  |  |  |
|             |                                                                                                    | Password                                                                                                    |                        |              |              |  |  |  |
| s) you have | useu.                                                                                                    |                                                                                                    |                        |              |              |  |  |  |
| name.       |                                                                                                    | Submit                                                                                                    | Reset                  |              |              |  |  |  |
|             |                                                                                                    |                                                                                                    |                        |              |              |  |  |  |
|             |                                                                                                    |                                                                                                    |                        |              |              |  |  |  |

## **Change Agencies**

### Steps

In the upper right hand corner:

- Review the name of the agency ٠ and confirm it's correct
- If it's not correct: ٠

**Additional Information** 

normal pre-hospital service.

- Click on the name of the agency
- o Select the correct agency name

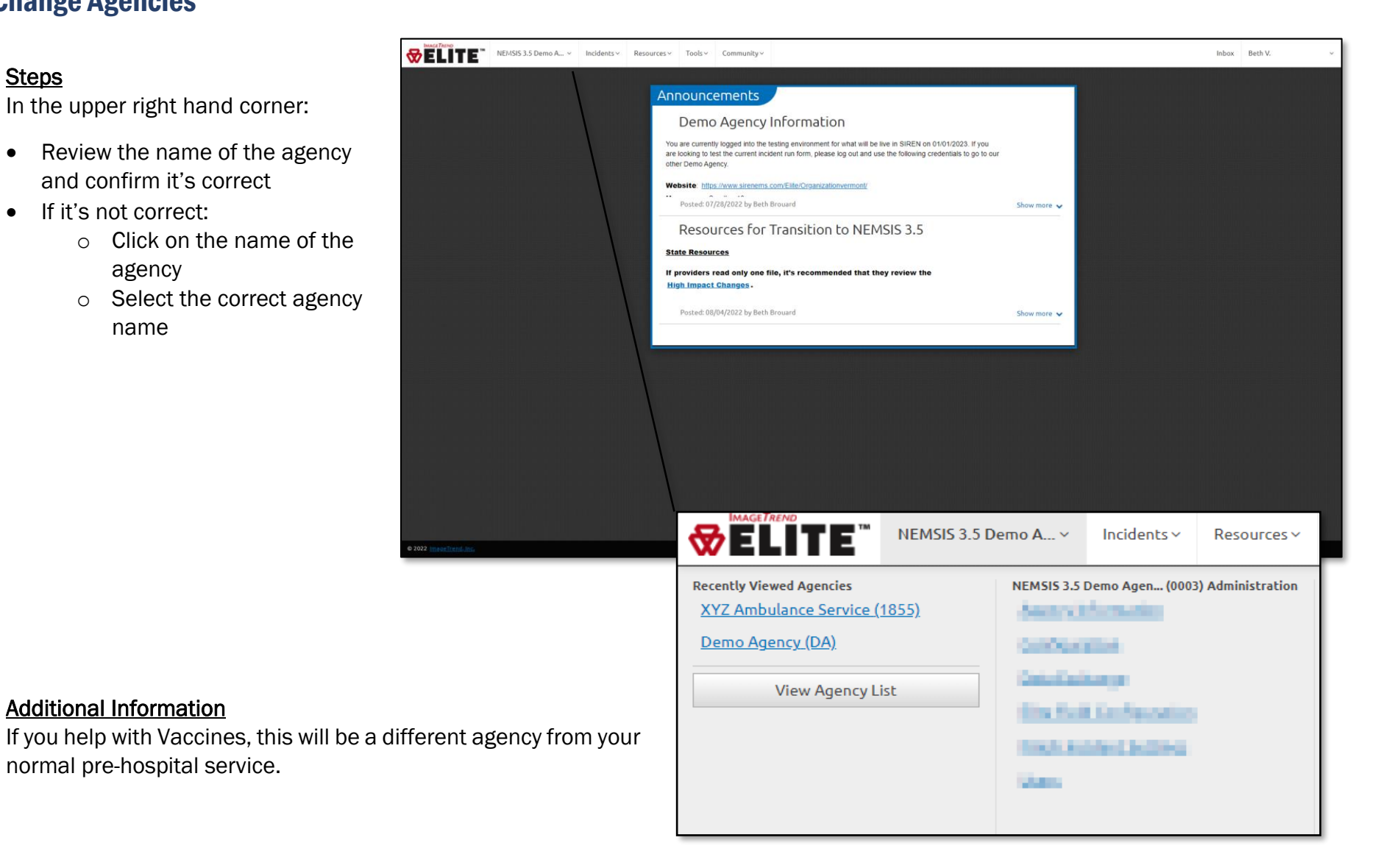

either been associated with, or have created, will show.

You can then either sort by the Unit Notified date or use

the arrows to go to the last page.

#### **View Previous Incidents** DELITE" NEMSIS 3.5 Demo A... v Incidents v Resources v Tools v Comm Inbox Beth V Demo Agency Information **Steps** t for what will be live in SIREN on 01/01/2023. If se log out and use the following credentals to go **SELITE** NEMSIS 3.5 Demo A... Incidents ~ Resou Steps ansition to NEMSIS 3.5 View Existing 🕰 Create New EMS To view previously completed EMS Vermont Statewide Run Form (... incident records: View Transfers EMS Click Incidents at the top of ٠ the page Field Incident Cloud Under View Existing, click on C Elite Field Login ٠ EMS Unit Notified to 11/05/2022 08/07/2022 **VELITE** NEMSIS 3.5 Demo A.. Inbox Beth EMS Incident List Additional Information Unless a higher level of permissions has been given to you, to 11/05/2023 you will only be able to view the patient care records that Results Per Page 25 ¥ 1 - 25 of 31 < > you have been involved in. Anita Coffee S ■ O ⊕ • 1/02/2022 18:55: Anita Coffee S ■ 0 ⊕ + If you have created an incident and it's not showing in your + 3.5 22110258 Anita Coffee **∖ ≅ ⊙ ⊖** list of Existing items, this is because a Unit Notified date Beth Brouard S ■ 0 ⊕ + 3.5 1/01/2022 12:50: 221101583 F 300 PEARL ST 3.5 • 221031579 Beth Brouard 300 PEARL ST S 0 € wasn't added. To locate this record, remove the date + 22110460 Anita Coffee Church Street S ■ 0 ⊕ range, then click Go. A full list of all incidents that you've 3.5 +

3.5

3.5

3.5

22110561

221104604

221105619

221104604

221104615

Anita Coffee

Anita Coffee

Anita Coffee

Anita Coffee

149 Church Stree

Church St and M

500 Hideawar

+

•

•

S ■ 0 ⊕

S ■ 0 ₽

s s o a

\* **3** 0 <del>8</del>

. . . . .

## Accessing and Navigating SIREN

## **Additional Help**

If you're having any issues at all, there are several resources available:

- Your Agency's SIREN Administrator
- The Data Management Team:
  - Email: <u>Siren@Vermont.gov</u>
- Beth Brouard, AEMT, EMS Data Manager:
  - Email: <u>Bethany.Brouard@Vermont.gov</u>
  - Phone (802) 495-8762